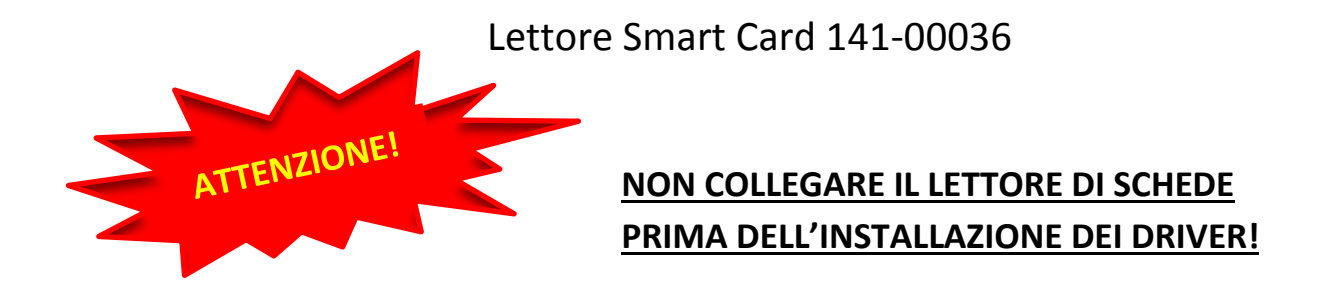

# **1. INSERIRE IL CD D'INSTALLAZIONE E SEGUIRE LA PROCEDURA GUIDATA** In alternativa potrete scaricare i driver cliccando su questo link

## **CLICCA SUL LINK:**

## Driver 141-00036

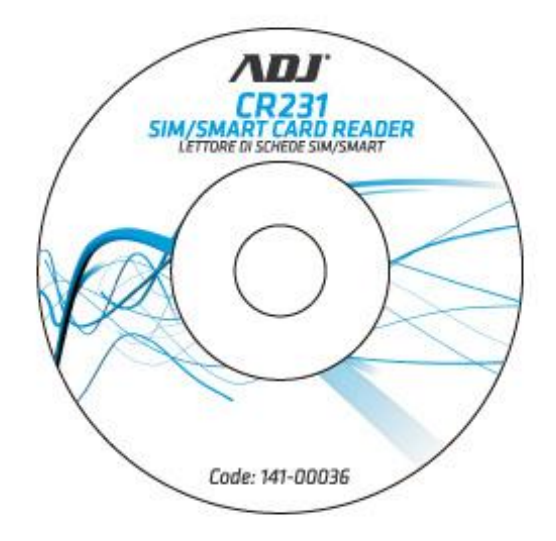

## 2. COLLEGARE IL LETTORE SMART CARD AL PC

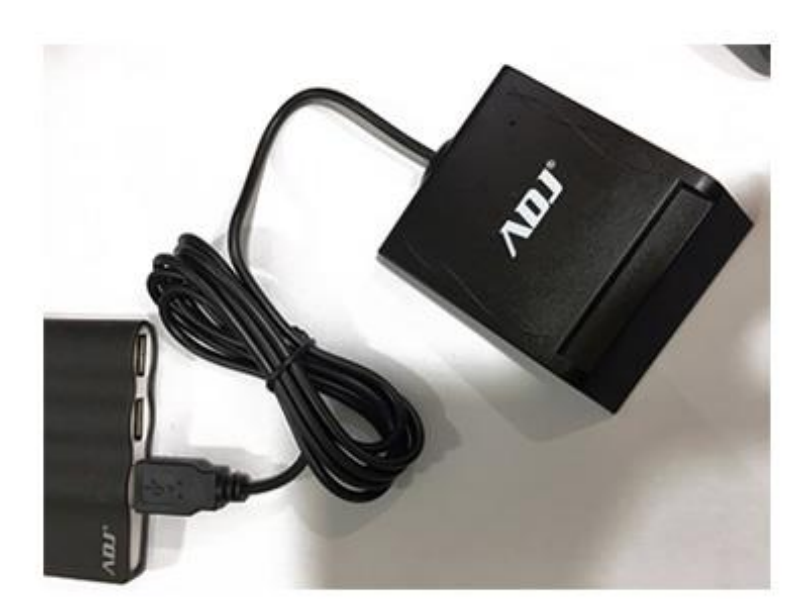

#### 3. INSTALLARE I DRIVER DELLA CARTA

#### PROCEDURA TESSERA SANITARIA

LEGGERE IL CODICE RIPORTATO SULLA TESSERA SANITARIA E SCARICARE IL DRIVER DELLA CARTA DAL LINK RIPORTATO DI SEGUITO

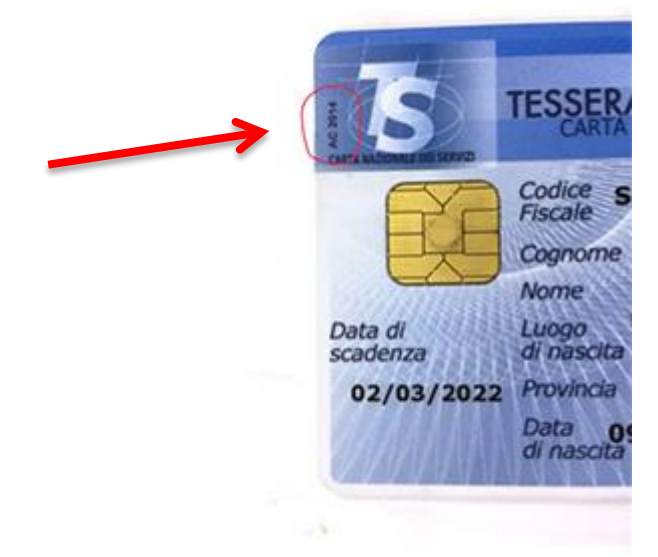

**CLICCA SUL LINK:** 

**Elenco driver TS-CNS** 

#### PROCEDURA CARTE CAMERA DI COMMERCIO

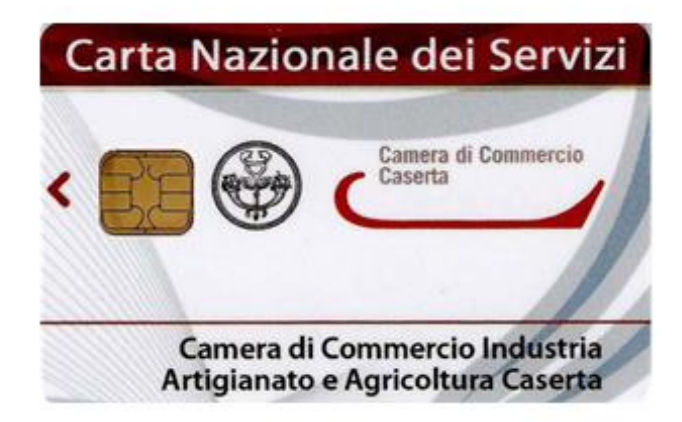

Andare sul sito del proprio provider (esempio Aruba.it) e scaricare il driver della propria carta.